# 全国大学生光电设计竞赛缴费指南

## 温馨提示:

# 建议使用 Chrome 浏览器登录报名系统

#### 步骤一,登录

1、打开网址: <u>https://cc.moocollege.com/#/details?id=2028</u>,队长或则指导老师均可缴费

| ☆ 摩课云   竞赛服务平台<br>maacLDUB   Confect Stervice PL3Fooel | 首页   竞赛中心                                                                                      | 注册             |
|--------------------------------------------------------|------------------------------------------------------------------------------------------------|----------------|
| *85<br><u>全国大学生光电设计思考</u><br>勇立时代潮头<br>展示光电魅力          | 2020全国大学生光电设计竞赛<br>全国大学生光电设计竞赛由中国光学学会主办, 竞赛意指促进光电知识的普及, 加强大学生实践、创新<br>团队精神的锻炼与培养, 促进高等数育改革<br> | T能力和<br>g1/人数1 |
|                                                        |                                                                                                |                |
|                                                        | 图 1                                                                                            |                |
|                                                        | 首页   竞赛中心          登录                                                                          |                |
|                                                        |                                                                                                |                |
|                                                        | 图 2                                                                                            |                |

2、直接点击登录,如图2,图3

`

| r<br>m<br>m<br>m<br>m<br>m<br>m<br>m<br>m<br>m<br>m<br>m<br>m<br>m<br>m<br>m<br>m<br>m<br>m<br>m |      |      |  |
|--------------------------------------------------------------------------------------------------|------|------|--|
| 扫码登录                                                                                             | 帐户登录 | 短信登录 |  |
| 请输入帐号                                                                                            |      |      |  |
| 请输入密码                                                                                            |      |      |  |
|                                                                                                  | 登录   |      |  |
|                                                                                                  | 立即注册 | 找回密码 |  |

## 步骤二,缴费

1. 队长或指导老师登录账号后,点击我的竞赛,选择 2020 全国大学生光电设计竞赛,如图 进入团队页面,点击团队进入团队详情页面,如图 4

| ✿ P P P P P P P P P P P P P P P P P P P                     |                                                            | 首页   竞赛中心                                                |                              |
|-------------------------------------------------------------|------------------------------------------------------------|----------------------------------------------------------|------------------------------|
| 白羽                                                          | Q                                                          |                                                          |                              |
| 我的竞赛 我的司服                                                   | 进行中历史                                                      |                                                          |                              |
| ■ 我的学习                                                      |                                                            |                                                          |                              |
| ◎ 荣誉资质                                                      | <b>e</b> 1                                                 | ◆领队 ≥ 1/10                                               | ◆领队 2.1/7                    |
| ▲ 成长体系                                                      |                                                            | 创意组                                                      |                              |
| ♀ 个人设直                                                      | 9                                                          |                                                          | ~ 钡队 ▲1/1                    |
|                                                             | <u></u> 图                                                  | § 3                                                      |                              |
| ☆ 摩課云   竞赛服务平<br>modocLOUD   CONTEST SERVICE PLATF          | ann -                                                      | 首页   竞赛中心                                                |                              |
| *8*           全国大学生光电设计现象           勇立时代潮头           展示光电魅力 | 2020全国大学生光明<br>全国大学生光电设计竞赛由电<br>团队精神的锻炼与培养,促进<br>立即服名 提定作品 | <b>电设计竞赛</b><br>中国光学学会主办,党赛意指促进光电知识的行<br>进高等教育改革<br>< 分享 | 普及,加强大学生实践、创新能力和<br>MG数1/人数1 |
|                                                             |                                                            |                                                          |                              |
| 竞赛信息 参赛指南 赛项                                                | 选手 团队 动态                                                   | 排行榜 作品展示                                                 |                              |
| 团队 🔍 邊案                                                     | 选择赛项                                                       | Y                                                        |                              |
| 测试 (test)                                                   |                                                            |                                                          |                              |
| <b>8</b>                                                    |                                                            |                                                          |                              |

图 4

#### 2. 点击支付报名费,如图 5

| 送清码 3        |
|--------------|
| ◎ 古月把夕弗 / 約胡 |
| ♥又的很有页 ∠ 编档  |
|              |
|              |
|              |
|              |
|              |
|              |

图 5

3. 请选择支付方式,支付宝支付或者银行汇款。如图 6

竞赛报名费缴款方式有两种(您可以根据自己的情况,任选其中一种方式)

 $\times$ 

| 行汇款 |
|-----|
| 2   |

\*如有学校需要用公务卡支付,选择支付宝绑定公务卡,付费时选择公务卡

图 6

3.1 若选择支付宝,直接扫码,如图 7;

| 支付宝                                                               |                       |
|-------------------------------------------------------------------|-----------------------|
| 正在使用即时接触交易(7) 交易将在29分钟后关闭,请及时付款 <b>:<br/>创意组的订单</b> 收款方:杭州篱李科技有限— | <b>1.00</b> 元<br>订单详备 |
| H-Hdtg (G)<br>1.00                                                | ● 発想の<br>を<br>変称時一代数  |

3.2 若选择银行汇款,学校统一缴费。请已缴费的各队伍上传汇款凭证,备注汇款信息:团队名称+学校。若多个团队,请逐个填写队伍名称,逗号隔开。如图 8

| 线下支付数据                                 | × |
|----------------------------------------|---|
|                                        |   |
| デ名                                     |   |
| 茶告                                     |   |
| 1202188619900006181                    |   |
| 开户行                                    |   |
| 中国工商银行杭州西溪繁造街支行                        |   |
| 收费规则                                   |   |
| 按团收费 100                               |   |
| * 线下付费凭证(请上传汇款回执单和团队名称信息截圈)            |   |
| 点击或将文件拖拽到这里上传                          |   |
| * 备注                                   |   |
| 请输入学校+团队邀请码,若多个团队一起开票,则团队数量和支付金额需一致    |   |
| * 凭证上传后,财务审核通过了您的汇款信息,才可以进行申请发票<br>取 泪 |   |
|                                        |   |
| 图 8                                    |   |
|                                        |   |

#### 步骤三,填写发票信息

#### 1、选择支付宝支付后,在团队详情页面,点击申请发票,如图9;

|            | 24 | 200    | 邀请码    |       |  |
|------------|----|--------|--------|-------|--|
| • 队长(领队) • |    | 1 申请发票 | 已支付报名费 | 日週日日日 |  |
|            |    |        |        |       |  |

**2**、选择银行汇款,填写汇款信息后,需等待竞赛财务确认过后,"团队详情"里才会出现"申请发票"按钮,然后填写申请发票信息。

3、填写发票信息:选择发票类型,开票类型请申请电子发票(如果需要纸质发票,需要 指导教师在 qq 群中联系竞赛财务特别提出要求),填写发票抬头和税号,填写接收发票的 邮箱和手机号。如图 10;

| ● 已完成支付,          | 可直接申请发票                  |
|-------------------|--------------------------|
| 发票类型              |                          |
| 发票类型: 〇           | 个人普通发票 💿 企业普通发票 🕜 企业专用发票 |
| 开票类型: 💿           | 电子发票 ① 纸质发票              |
| 发票信息              |                          |
| * 发票抬头            | 税号发票抬头                   |
| *税号               | 请输入税号                    |
| 发票内容              | 竞赛报名费                    |
| <b>接收发票邮箱</b> (付款 | 后7个工作日内电子发票将会发送到您的邮箱)    |
| * 电子邮箱            | 请输入接收发票的电子邮箱             |
| * 手机号             | 请输入收件人手机号                |
|                   |                          |
|                   | 取消 确定                    |

图 10

4、申请发票,填写信息过后,即可查看申请。如图 11.若发票申请信息填写错误需要更改, 请及时联系群里的"摩课云竞赛-白羽"处理。

|            | 34 | 400    | 邀请码      |       |
|------------|----|--------|----------|-------|
| N          |    | ₩ 查看申请 | ❷ 已支付报名费 | →退出团队 |
| • 队长(领队) • |    |        |          |       |
| 8          |    |        |          |       |